#### P P L PLACING PLATFORM LIMITED

## Renewals - Useful Features - Brokers

### Contents

| Archive Placements Process             | 3  |
|----------------------------------------|----|
| Delete Multiple Records in the Archive | 3  |
| Broker of Record (BoR) Tool            | 4  |
| Hide Completed Items                   | 4  |
| Filter                                 | 5  |
| Dashboard Search (List of Placements)  | 5  |
| Sorting                                | 6  |
| Team Working                           | 6  |
| Reassigning Items                      | 6  |
| Team View                              | 6  |
| Using the Notifications Screen         | 7  |
| View and Download Document Options     | 8  |
| Generate Firm Order Document           | 8  |
| Cloning                                | 9  |
| Stamp Selection                        | 11 |
| Creating Contracts with Sections       | 11 |
| Sections – Copy Panel                  | 11 |
| Mandatory Fields Highlighted           | 12 |
| Fields to Not Pre-Populate             | 12 |
| Links in email Notifications           | 13 |
|                                        |    |

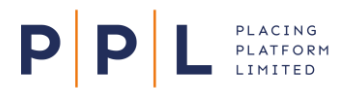

# PREPARING FOR RENEWALS The Importance of Your Org Config

#### **1. ONBOARDING FORMS**

• NEW STAMPS

#### 2. SUPPORTING DOCUMENTS

## We can provide you with guides on the following processes:

- New Stamp Guidelines
- How to Add New Stamps
- Broker Connections to New Stamps
- $^{\circ}$  Assistance for New Users e.g. Logging In

#### 3. ORG CONFIG HOUSEKEEPING

Check in your Org Config that the following information is correct:

- USER ROLES
- STAMP ACCESS
- TEAM ACCESS

#### 4. OTHER USEFUL INFORMATION

Ask us if you need more information on the following:

- $\,\circ\,$  Information needed when creating Support tickets
- Stamp requests (New or Amendments) must come
- from the Carrier What Service Requests require an
- What Service Requests require approval from your Org, and who the Approval Contacts are
- How to access the PPL Learning platform

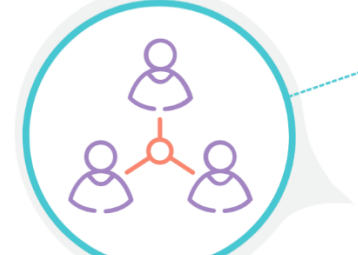

#### 5. PPL CONTACTS

- Contact the following if you need more assistance:
- SUPPORT support@ppInextgen.com
- TRAINING training@ppInextgen.com
- RELATIONSHIP MANAGER
- · PPL ENQUIRIES pplenquiries@placingplatformlimited.com

### **Archive Placements Process**

Ρ

PLACING PLATFORM

Contracts that are due for renewal that were placed using the old version of PPL may not have been loaded into the archive and subsequently promoted into the current version yet.

To do this, use the Archive Placements process to load and promote multiple contracts. A 15 minute video is available in the PPL Learning platform which steps through this:

| Archive Placement |           | Territor () Territor () |
|-------------------|-----------|-------------------------|
| Process           | P. 00.000 | Network                 |
| FIOCESS           | 1.00.002  | Technol                 |
|                   | 1903      | infrance.               |
|                   | 2-99202   | Serional                |
|                   | 2100202   | httpps:/                |
|                   |           | nemonal                 |
|                   |           | Termine                 |
|                   |           | in Trapent              |
|                   | <i>.</i>  |                         |

### Delete Multiple Records in the Archive

When using the Archive Placements process, Brokers now have the option to delete single or multiple placements from the Archive.

- 1. From the main menu 🔳 select **Archived Placements**.
- 2. Filter, Sort, or Search to find the archived placements you wish to delete.
- 3. To delete a single placement, select the ellipsis menu on the right of the screen and select **Delete**.
- 4. To delete multiple placements, select the check boxes on the left of the screen and select the **Delete** button:

| ≡ PPL             | NYY UK Marine Risks-UAT2                           |                  | Alexander-<br>Placing Brok | UAT2 Dumas<br>er Team Lead and Approver | Team<br>NYY Marine Southampton Brokers-UAT2 |   |
|-------------------|----------------------------------------------------|------------------|----------------------------|-----------------------------------------|---------------------------------------------|---|
| Archived Place    | nents                                              |                  |                            |                                         |                                             |   |
| Archive           |                                                    |                  |                            |                                         |                                             |   |
|                   |                                                    |                  |                            |                                         |                                             |   |
|                   |                                                    |                  |                            | Client 👻 S                              | Search                                      | 1 |
| Archive Placement | Show My Archive Placements only     Hide completed |                  |                            | 2 selected                              | Delete     Reassign     Filter              |   |
| Client ÷          | Placement ÷                                        | Effective year 💲 | Owner ÷                    | Contract inception                      | ÷ Status ÷                                  |   |
| Testing Ac        | Ident and Testing Accident and Health 2022         | 2022             | RD Roald-UAT2 Dahl         | 01/08/2023                              | In Progress •••                             |   |
| Testing Na        | ural cata Testing Natural catastrophes 2022        | 2022             | IB Iain-UAT2 Banks         | 21/10/2022                              | Not Started ***                             |   |

Note: To select of the placements in the displayed list, select the checkbox at the top of the column.

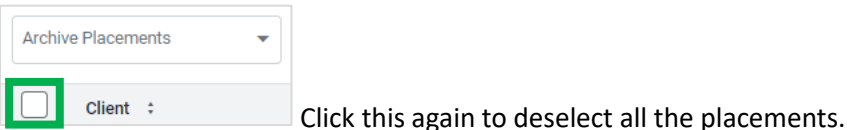

Click this again to deselect all the placements.

If only a few placements in the list have been selected, select = to deselect them.

5. Read the information on the screen that appears and select **Delete**.

| Delete Archived Placements                                                       | ×        |
|----------------------------------------------------------------------------------|----------|
| Do you want to delete the following Archived Placements?                         |          |
| Testing Accident and Health 2022     Testing Natural catastrophes 2022           |          |
| This action is non-reversible. All data will be lost including any attached door | cuments. |
| Cancel                                                                           | Delete   |

The archive placements will now be deleted.

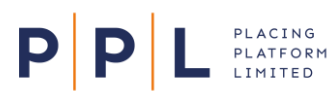

Individual contracts placed using the old version of PPL can also be added using the backloaded placements process, a video and guide for which are available in PPL Learning:

| Bitesize Session Recording<br>Backloaded Placements<br>Process | Normal International International Internati |                                                                                                    | =1   | Backloaded |
|----------------------------------------------------------------|----------------------------------------------------------------------------------------------------|----------------------------------------------------------------------------------------------------|------|------------|
| Proker Training                                                | 1.0.00                                                                                                    |                                                                                                    |      | Guide for  |
| broker fraining                                                | 1.0000                                                                                                    | ansat .                                                                                                    |      | Drokoro    |
|                                                                | 12102                                                                                                    | Margaret .                                                                                                    |      | Brokers    |
|                                                                | 12.11.000                                                                                                    | and the second second sec                                                                                                    | <br> |            |
|                                                                | 14.10.00                                                                                                    | interest.                                                                                                    |      |            |
| 25 min video                                                   | 2010/02                                                                                                    | No. On Concession of Concession of Concessio |      | 10         |
|                                                                |                                                                                                    | 1.00 million ( 0 1 1 1                                                                                                    |      | 10         |

| = Broker Bitesize Sessions                                                            |
|---------------------------------------------------------------------------------------|
| Activities                                                                            |
| Broker Bitesize Sessions -<br>Creating New Placements                                 |
| <ul> <li>Broker Bitesize Sessions -<br/>Negotiating, Signing &amp; Closing</li> </ul> |
| <ul> <li>Broker Bitesize Sessions -<br/>Corrections Processing</li> </ul>             |
| Broker Bitesize Sessions -<br>Creating Facilities                                     |
| Broker Bitesize Sessions -<br>Vertical/Bipar Placements<br>(Subpanels)                |
| Broker Bitesize Sessions -<br>Backloaded Placements                                   |

**Note**: When viewing the Bitesize session recordings, you may need to select the menu at the top-left and choose the required video:

10 min read

### Broker of Record (BoR) Tool

The BoR tool may be an option if you need to bring in multi-sectioned contracts that were previously placed elsewhere, or for placements containing up to five contracts.

A guide explaining the BoR process is available in PPL Learning.

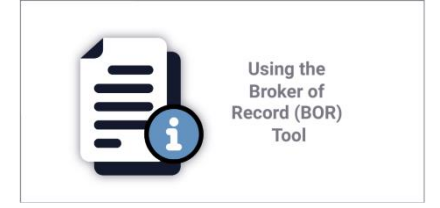

### **Hide Completed Items**

Brokers can show or hide completed items from their list of placements by using the toggle button shown below:

Completed items shown - Hide completed Completed items hidden - Hide completed

This is available to use with all items other than approval requests. This and the **Show My Placements only** toggle will remember your preference when you next log in.

### Filter

Ρ

- 1. On the List of placements screen, select the Filter button.
- 2. Select the required criteria e.g. Effective Year, Inception date etc.
- 3. Select Save.

To clear all your filters, select the Filter button and then select Reset.

### Dashboard Search (List of Placements)

PLACING PLATFORM LIMITED

On the List of Placements, there is a search field enabling users to search structured data related to placements e.g. placements, programmes, contracts, endorsements, approval requests etc.

This enables Broker users to find relevant information faster than previously.

Note: The search facility is also available in the Archived Placements area of the platform.

- 1. If you have access to multiple teams, at the top-right of the screen select the required Team.
- 2. On the **Placements** tab, select the required view from the **Dashboard dropdown** menu e.g. to search for a UMR, select **Contracts** from Dashboard dropdown menu.

| ≡ P                |                 | Y UK Marine Risks-UAT2  |                   | Alexander-UAT2 D<br>Placing Broker Team | Dumas<br>Lead and Approver | Team<br>NYY Marine Southampton Brokers | s-UAT2 |
|--------------------|-----------------|-------------------------|-------------------|-----------------------------------------|----------------------------|----------------------------------------|--------|
| List of            | placements      |                         |                   |                                         |                            |                                        |        |
| Placeme            | Master faci     | ities                   | 54                | earch Drondown                          |                            |                                        |        |
| Dashboard Dropdown |                 |                         |                   |                                         |                            |                                        | earch  |
| Place              | ements          | Show My Placements only | Hide completed    |                                         | Reassign                   | ≂ Filter + Create new placem           | ent    |
|                    | Client ‡        | Placement ÷             | Effective year \$ | Owner ÷                                 | Contract incept            | ion ÷ Status ÷                         |        |
|                    | Brewer Holdings | Property Sub Panels #1  | 2023              | EH Ernest-UAT2 Hemingway                | 25/09/2023                 | Complete                               |        |
|                    | Brewer Holdings | Property                | 2023              | AD Alexander-UAT2 Dumas                 | 02/11/2023                 | Not Started                            |        |

3. In the Search dropdown menu, select the required option.

| $\equiv \mathbf{P} \mathbf{P} \mathbf{L}$ NYY UK Marine Risks-UAT2 |                | A Placing Broker Tee | 2 Dumas<br>Im Lead and Approver | Team<br>NYY Marine | e Southampton Brokers-UAT2 |
|--------------------------------------------------------------------|----------------|----------------------|---------------------------------|--------------------|----------------------------|
| List of placements                                                 |                |                      |                                 |                    |                            |
| Placements Master facilities                                       |                |                      |                                 |                    |                            |
|                                                                    |                |                      |                                 |                    |                            |
|                                                                    |                |                      | UMR 🔺                           | Search             | Search                     |
|                                                                    |                |                      | UMR                             |                    |                            |
| Contracts   Show My Contracts only                                 | Hide completed |                      | Client                          | . 〒 Filter         | + Create new placement     |
| Client ÷ UMR ÷                                                     | Contract ÷     | Owner ÷              | Contract                        | ption date 💲       | Status ÷                   |
| Brewer Holdings 2301 B1111 05121634138                             | Property 4     | AD Alexander-UAT2    | Dumas 21/                       | 03/2024            | Sign & Close               |
| Brewer Holdings 2301 B1111 05152126129                             | Property 5     | AD Alexander-UAT2    | Dumas 21/                       | 03/2024            | Sign & Close               |

4. In the search field, enter the required criteria. This can include part of a client's name, characters from the UMR etc.

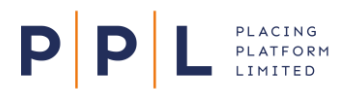

Note: The search criteria must contain at least 2 characters and a maximum of 50 characters.

5. Select Search.

| ≡ PPL N               | YY UK Marine Risks-UAT2 | <b>A</b>       | AD Alexander-UAT2 Durr<br>Placing Broker Team Lear | as<br>d and Approver | Team<br>NYY Marine | e Southampton Brokers-UAT2 |
|-----------------------|-------------------------|----------------|----------------------------------------------------|----------------------|--------------------|----------------------------|
| List of placements    |                         |                |                                                    |                      |                    |                            |
| Placements Master fac | ilities                 |                |                                                    |                      |                    |                            |
|                       |                         |                | UM                                                 | R <del>▼</del> 1     | 1234               | × Search                   |
| Contracts             | Show My Contracts only  | Hide completed |                                                    | Reassign             |                    | + Create new placement     |
| Client ÷              | UMR ÷                   | Contract ‡     | Owner ÷                                            | Incepti              | on date 💲          | Status ÷                   |
| Brewer Holdings (     | 0603 B1111 0 1234 52yV  | Property       | AD Alexander-UAT2 Dumas                            | 06/03/               | 2024               | Firm Order                 |

6. The search results will be displayed.

**Note**: When switching between teams, any search criteria set will be applied to the new team.

7. When required, select **X** in the Search field to remove the search and reset the List of placements.

### Sorting

Select the column headings containing up/down arrows to sort the data by that column. Selecting the column heading again will change the sort direction.

| Contract inception | * | Status   | ŧ   |
|--------------------|---|----------|-----|
| 22/04/2024         |   | In Progr | ess |

Filters, the type of items being displayed, or approval requests are also all 'sticky'. This means that your selections will remain if you navigate away from the screen, or log out and back into PPL.

**Note:** The options mentioned above are applied at user, rather than team level.

### **Team Working**

#### **Reassigning Items**

A guide explaining the reassigning process is available in PPL Learning.

| ,                   | <ul> <li>Annota retrieve</li> <li>Annota retrieve</li> </ul> | anne BYT Mathe Institution for the server |
|---------------------|--------------------------------------------------------------|-------------------------------------------|
|                     |                                                              | na a min D a Indonesianan                 |
| Demosioning An Item | Cafest comprising it                                         | a to the t                                |
| Reassigning An Item | 1.000                                                        | an avail                                  |
|                     | 1.0.07                                                       | (Street)                                  |
| Broker Training     | 14 10 100                                                    | on local                                  |
| broker fraining     | 14.000.000                                                   | Internet.                                 |
|                     | 0.000                                                        | tor level                                 |
|                     | 4.000                                                        | Inchesed                                  |
| a sector of the s   | ****                                                         | (charm)                                   |
| i min video         | 2.100                                                        | Inchesed                                  |
|                     |                                                              | 1420-02100 C 🔘 1                          |

#### **Team View**

Use the toggle on the List of placements screen to switch between seeing all the items relating to the currently selected team ( Show My Placements only), or just those where you are the owner or that have been reassigned to you ( Show My Placements only ).

### Using the Notifications Screen

Ρ

All transactions between Brokers and Underwriters generate both an email to the relevant individual or team email address, and a notification in PPL. The Notifications screen is therefore a great resource for viewing all the activity between you and all your Underwriters.

- 1. Select the Notifications icon 🗳 at the top of the screen. The number indicates unread notifications.
- 2. The list will initially display all unread notifications, with the most recent notification at the top of the screen. The following information and options are available:

| ≡ P P L                 | NYY UK Marine Risks-DE | M01                                                                                | AD Alexander-DEMO1 Dumas<br>Placing Broker Team Lead and Approver | Team<br>NYY Marine Southampton Brokers-DEMO1 |
|-------------------------|------------------------|------------------------------------------------------------------------------------|-------------------------------------------------------------------|----------------------------------------------|
| Notifications           | Select all 🚺 Hide r    | read                                                                               | 0 selected 🖀 Delete                                               | Mark as read Filter 🔘 …                      |
| All<br>Additional Info  | • 🗊 🗌                  | B Property Risks-DEMO1 - Charles-DEMO1 Dickens<br>Brewer Holdings - Property       | Accepte                                                           | 22/04/24 - 12:12<br>d S Firm Order           |
| Asynchronous            | • 📴 🗌                  | BH UK Marine Risks-DEMO1 - Bernardine-DEMO1 Evaristo<br>Brewer Holdings - Property | Accepte                                                           | 22/04/24 - 12:11                             |
| Draft                   | • 🗷 🗌                  | HG Marine Risks-DEM01 - JK-DEM01 Rowling<br>Brewer Holdings - Property             | Accepte                                                           | 22/04/24 - 09:52                             |
| Endorsement<br>Facility | • 🗷 🗌                  | HG Marine Risks-DEM01 - JK-DEM01 Rowling<br>10/04 Placement - Property             | Updat                                                             | 10/04/24 - 17:38<br>e 🚯 Sign & Close         |
| Firm Order<br>MI Report | • (3)                  | Subjectivity Satisfied<br>10/04 Placement - Property<br>Survey report required     | Subjectivity Satisfie                                             | 10/04/24 - 17:38                             |
| Misc<br>Not Taken Up    | • 🐽 🗌                  | BH UK Marine Risks-DEMO1 - Michelle-DEMO1 Obama<br>10/04 Placement - Property      | Conditionally Accepte                                             | 10/04/24 - 17:15                             |
| Quote<br>Sign & Close   | • 🚥 🗌                  | B Property Risks-DEMO1 - Charles-DEMO1 Dickens<br>10/04 Placement - Property       | Accepte                                                           | 10/04/24 - 17:14                             |
|                         | • 🗷 🗌                  | HG Marine Risks-DEMO1 - JK-DEMO1 Rowling<br>10/04 Placement - Property             | Conditionally Accepte                                             | 10/04/24 - 17:13                             |
|                         | • 🖻 🗌                  | MI Notification<br>S&C Report - Matt                                               | Ready for Downloa                                                 | 08/04/24 - 12:31<br>d 1 MI Report            |
|                         | • 🖽 🗌                  | NYY UK Marine Risks-DEMO1 - Ted-DEMO1 Hughes<br>MC test - MC contract              | Reassigne                                                         | 28/03/24 - 14:17<br>d 👔 Reassign             |
|                         |                        | BH UK Marine Risks-DEMO1 - Bernardine-DEMO1 Evaristo                               |                                                                   | 25/03/24 - 08:59                             |
|                         | 1 to 20 of 176 items   |                                                                                    |                                                                   |                                              |

- Use the toggle to view previously read notifications
- Use the notification category list at the left of the screen to show just endorsements, firm orders etc.
- The 2<sup>nd</sup> column shows icons indicating the initials of the person \* 🛡 or automated messages \* 🔍
- Use the check boxes in the 3<sup>rd</sup> column to select notifications for deleting or marking as read.
- The 4<sup>th</sup> column shows the details of the notification.
- The 5<sup>th</sup> column shows the notification type e.g.  $\overset{\text{Accepted}}{\bigcirc}$ ,  $\overset{\text{Rejected}}{\bigcirc}$  etc.
- The final column shows the date, time and category of the notification.
- 3. You can also select Filter to narrow the list down. The number on the Filter button indicates how many filters are currently active. You can filter by:
  - Category e.g. Endorsement, Firm Order, Not Taken Up
  - Action e.g. Accepted, Bound, Published
  - Created from and Created to dates.
- 4. Click anywhere on the notification (except the checkbox) to open the item the notification refers to.

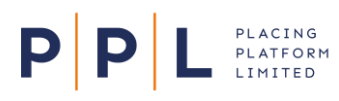

### View and Download Document Options

- 1. On the Structure tab, select the required contract, section, or endorsement.
- 2. On the right of the screen, select the **Documents** tab.
- 3. To view the document, select the document's File Name. The document will open in the document viewer.
- 4. To **download** the document, select the download icon *±*. The document will now be in your Downloads folder in Windows Explorer.

| Underwriters                  | Data                             | Documents        |    |           |          |     |
|-------------------------------|----------------------------------|------------------|----|-----------|----------|-----|
| 7678 kk2789hhi<br>Primary Cai | nje   v01  <br>r <b>go Lay</b> e | Sign & Close     |    |           |          |     |
| Contract docu                 | ments                            |                  |    |           |          |     |
| File Name                     |                                  | Document Type    | De | scription |          |     |
| -Dummy Contrac                | t Document                       | .docx Contract උ |    | MRC       | <u>+</u> | ••• |

### Generate Firm Order Document

Brokers can generate the firm order document from the Overview tab, once the contract has been signed and closed:

- 1. Select the **Overview** tab.
- 2. At the right of the screen, select the ellipsis menu for the contract and select Generate Firm Order Doc

| = P P L NYY UK Marine Risks-UAT2                                                                |              | A 🖗 🧧  | Alexander-UAT2 Dumas<br>Placing Broker Team Lead and Approve | r NYY M          | larine Southampton Brokers-UAT2           |
|-------------------------------------------------------------------------------------------------|--------------|--------|--------------------------------------------------------------|------------------|-------------------------------------------|
| Placements / Property<br>Property<br>Structure Pool Documents Submissions Messages Overview ••• |              |        | Team<br>NYY Marine Southampt                                 | ton Brokers-UAT2 | Placement owner<br>Alexander-UAT2 Dumas   |
| Property Complete                                                                               |              |        |                                                              |                  |                                           |
|                                                                                                 | Status       | Quoted | Proposed Wri                                                 | itten line       | Signed line                               |
| ✓                                                                                               | Sign & Close | *      | 110% 110                                                     | 0%               | 100%                                      |
| 😊 B Property Risks-UAT2 - Charles-UAT2 Dickens ★ 🕉                                              | Signed Line  | ā.     | 60% 60%                                                      |                  | Sign and close<br>Generate Firm Order Doc |
| 📵 🛛 BH UK Marine Risks-UAT2 - Bernardine-UAT2 Evaristo 🕉                                        | Signed Line  | *      | 50% 501                                                      |                  | 45.4545%                                  |
|                                                                                                 |              |        |                                                              |                  |                                           |

- 3. Select the **Contract Type** to be generated:
  - MRC + Security Details listed by carrier.
  - MRC + Security Details listed by section.
  - Security Details Only.
- 4. Make your other selections as required and select **Download**.
  - **Note**: You can now select to show one Underwriter per page.
- A clickable confirmation of the download will appear and the file will also be available in your Downloads folder.

| MRC + Security Details - listed by carrier | •            |                      |
|--------------------------------------------|--------------|----------------------|
| Include Endorsements? 😑                    |              |                      |
| Yes 💿 No                                   |              |                      |
| Security Details Display 👴                 | Security Det | tails Page Numbering |
| Show graphical     Show textual            | 🖲 On         | Off                  |
| Security Details Page Break 🕚              |              |                      |
| Continuous     One Per Page                |              |                      |

### Cloning

Ρ

You can clone a Placement or a Contract on the Structure tab by selecting the ellipsis menu for the appropriate item and selecting **Clone Placement** or **Clone Contract**.

| inter a           | ime i                        |
|-------------------|------------------------------|
| fafarorecioquin + | inse i                       |
|                   |                              |
| 1 North           | to and                       |
| 1.0.07            | array a                      |
| 1.000             | tor install                  |
| in money          | arteres.                     |
| 4.000             | to herei                     |
| 4.000             | inchesed.                    |
| ****              | (share)                      |
| 2010/0000         | Reflected                    |
| (                 | 0 mm<br>4 mm<br>9 mm<br>2 mm |

<u>Note:</u> for Renewals, it's recommended that you use the **Clone Placement** option, as this enables you to clone all the contracts within it and apply a new **Placement Effective Year**.

The Underwriters on the cloned contracts and sections don't get copied over to the new contracts and sections, but you can make them available for selection without having to search for them again, as explained below.

If you are cloning the whole placement:

- 1. Select the ellipsis menu for the placement and select **Clone Placement**.
- On the Clone Placement screen, enter a Placement Description and on the Placement Structure tab, select the items in the structure that you wish to clone. All are selected by default.
- On the Underwriter Pool tab, select the Underwriters that you want to be available for quick reselection from the Pool tab when adding the renewal Underwriters to the cloned contract.
- 4. Select **Clone**. The cloned placement will then appear.

| All Contracts within the cloned Placement will be creat | ed with an automatically generated Contract Reference. Ple | ease ensure these are updat |
|---------------------------------------------------------|------------------------------------------------------------|-----------------------------|
| lacement Description                                    |                                                            |                             |
| Property Terrorism 2024                                 |                                                            |                             |
| Placement Structure Underwriter Pool                    |                                                            |                             |
| Underwriter                                             | Company                                                    |                             |
| JR JK-DEM01 Rowling                                     | HG Marine Risks-DEMO1                                      |                             |
| BE Bernardine-DEMO1 Evaristo                            | BH UK Marine Risks-DEMO1                                   |                             |
| Toni-DEM01 Morrison                                     | ABC Property Risks-DEMO1                                   |                             |
|                                                         |                                                            |                             |
|                                                         |                                                            |                             |
|                                                         |                                                            |                             |
|                                                         |                                                            |                             |

In the new placement, select the contract then select the Underwriters tab.
 Select + Add Underwriter and on the Pool tab choose which of the expiring contract's Underwriters to include.

6. Select Add.

Ρ

7. Enter the Underwriters' proposed lines, and update the Data and Documents as required. Submit to Underwriters when ready.

If you are cloning a contract but not the whole placement:

PLACING PLATFORM LIMITED

- 1. Select the ellipsis menu for the contract and select **Clone Contract**.
- 2. On the Clone Contract to a placement screen, in the **Contract reference** field enter or generate the contract reference.
- 3. Enter a Contract description.
- In the Contract destination field, select the placement that you want this contract to be placed in. The field defaults to the current placement.
  - **Note:** As contracts are cloned to an existing placement, it may be preferable to clone the whole placement for renewals.
- If the contract has sections, in the Contract Structure field, select the sections that you wish to clone.
- 6. Select Clone.
- In the cloned contract, on the Underwriters tab select + Add Underwriter. Find and select the required Underwriters.

**Note:** The **Pool** tab will contain the Underwriters who were on the contract used to create the clone.

8. Enter the Underwriters' proposed lines, and update the Data and Documents as required. Submit to Underwriters when ready.

| 4093043033              | Generate Contract Reference |
|-------------------------|-----------------------------|
| ontract description     |                             |
| Property 1 2024         |                             |
| ontract destination     |                             |
| 3/03 Sections           | •                           |
| ontract Structure       |                             |
| Property Multi National |                             |
| 🖹 ик                    |                             |
| EEA - France            |                             |

#### PLACING PLATFORM LIMITED Renewals -

### **Renewals - Useful Features - Brokers**

### **Stamp Selection**

Ρ

Brokers should always select a stamp for the Lead Underwriter on a contract or section if known. Doing this gives the Lead Underwriter the full range of fields (e.g. risk codes) to enter or select from. It's recommended that the 'Underwriter to select' option is only used for following Underwriters where the required stamp is not known.

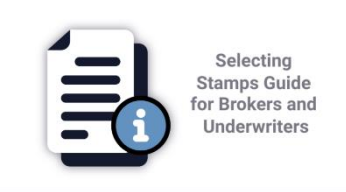

When receiving the submission, Underwriters can change the stamp selected by the Broker or select a stamp if the Broker did not select one. The full guide on stamp selection is available in PPL Learning.

### **Creating Contracts with Sections**

When creating contracts with sections, add the **Settlement Details** and **Risk Codes** when first creating the contract. When you then add the sections, this information will be copied to each one.

### Sections – Copy Panel

When creating a contract with sections, the Broker can copy the Underwriters from another section they have already created.

- 1. Add the Underwriters for the first section.
- Create the second section and if the Underwriters for the second section are the same as or similar to those on another section in the contract, select the Underwriters tab and at the bottom of the screen, select Copy Panel.

|    | Data Ready?                                                                                | Copy Panel   | + Add Underw | riter |            |
|----|--------------------------------------------------------------------------------------------|--------------|--------------|-------|------------|
| 3. | The list of available sections to copy from will appear above the Select the required one. | e Copy Panel | button.      | υκ    | Copy Panel |

4. The Underwriters and their proposed lines and stamps will be copied over.

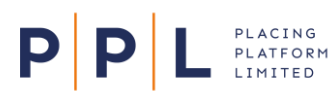

### Mandatory Fields Highlighted

When entering the contract or section data, the mandatory fields are now highlighted with an asterisk \*

| Underwriters Data Documents         |
|-------------------------------------|
| Contract details                    |
| Broker team                         |
| NYY Marine Southampton Brokers-UAT2 |
| Placing broker                      |
| Ted-UAT2 Hughes                     |
|                                     |
| Unique market reference             |
| B11101145955402                     |
| * Broker code * Contract reference  |
| 1111         •         01145955402  |
| * Contract description              |
| Property 2                          |

When saving the data, if all the mandatory fields have not been completed, each field will be highlighted in red and will display a message.

### Fields to Not Pre-Populate

When creating a contract using the **Add Contract (data)** option, the **Inception Date**, **Contract Description**, and **Contract Reference** will now <u>not</u> be pre-populated. This will reduce the chances of incorrect information being left in those fields when submitting the contracts to Underwriters.

| If the Broker requires a  | Unique market reference |                      |                             |
|---------------------------|-------------------------|----------------------|-----------------------------|
| unique contract reference | B0000                   |                      |                             |
| number to be created,     |                         |                      |                             |
| they can select the       | * Broker code           | * Contract reference |                             |
| Generate Contract         | Select Broker Code 🔹    |                      | Generate Contract Reference |
| Reference button.         |                         |                      |                             |

This button will not be available when in Cancel & Replace mode.

The same applies when the Broker chooses to **clone** a contract. The option to **Generate Contract Reference** appears at the top of the screen. Select this to create a reference or select **Clone** and enter your own on the Data tab.

| ict Reference |
|---------------|
|               |

If you prefer to create new contracts by using the **Browse or drop** here field, the options are slightly different.

1. Add the contract document as normal.

PLACING PLATFORM LIMITED

Ρ

- 2. In the Enter Contract Details panel, the Contract reference and Contract description are auto-generated, but warning messages appear at the top of the screen and under the relevant fields.
- 3. Select the required **Broker code**.
- 4. Delete the Contract reference and enter the required one or select the **Generate Contract Reference** button.
- 5. Edit the **Contract description** field as required.
- 6. Complete the remaining fields as required and select Save.
  - **Note:** If the auto-generated fields have not been changed, a further warning will appear when saving.

| Data                                                                      | 2                           |
|---------------------------------------------------------------------------|-----------------------------|
| Enter Contract Det                                                        | tails                       |
| Contract reference and Cor<br>generated                                   | ntract description are auto |
| Broker team                                                               |                             |
| NYY Marine Southampton B                                                  | Brokers-UAT2                |
| Placing broker                                                            |                             |
| Alexander-UAT2 Dumas                                                      |                             |
| Unique market reference<br>B1111211502339UA                               |                             |
| * Broker code                                                             | * Contract reference        |
| Select Broker Code 🛛 👻                                                    | 211502339UA                 |
|                                                                           | Reference auto generated    |
|                                                                           | Ŭ.                          |
| Generate Contract Reference                                               |                             |
| Generate Contract Reference * Contract description                        |                             |
| Generate Contract Reference<br>* Contract description<br>MRC Property.pdf |                             |

#### Links in email Notifications

All email notifications sent by PPL Next Gen will now contain a hyperlink back to the corresponding area of the platform, if you already have an active session in the platform. Otherwise, you'll be taken to the login screen and then to your dashboard.

**Note**: Initially, the links will take you to the Notifications screen from where you can select the relevant notification to open the item. In future, the links will go directly to the work to be completed or reviewed.